# 振込限度額変更手順書

①ネットバンキングヘログイン

②「管理」タブをクリック後、「利用者管理」をクリック

| 北 郡 信 用 組 合<br>きたしんインターネットパン | /キング 🍏           | 100 北信 太郎様 2022年09月29日 16時35分118<br>文字サイズ 小 🕘 大 ログアウト      |                |
|------------------------------|------------------|------------------------------------------------------------|----------------|
| ★ ■ ② ホーム 明細照会 資金報           | t 💦 🖳            |                                                            |                |
| 管理 業務選択                      |                  | BSSK001                                                    |                |
| 企業管理                         | > 企業情報の際会などを行うこと | ができます。                                                     |                |
| 利用者管理                        | > 利用者情報の概会などを行うこ | とができます。                                                    |                |
| 操作履歴照会                       | > ご目身または他の利用者が行っ | た操作の履歴期会を行うことができます。                                        |                |
| -                            |                  |                                                            |                |
|                              |                  | <u></u>                                                    |                |
|                              |                  |                                                            |                |
|                              |                  | Copyright (C) 2015 Kitagurahinyeukumiai Ali Right Reserved |                |
|                              |                  | 💼 🗤 🔷 🗛 🕻                                                  | ]° d× ₩0 2022/ |

#### ③「利用者情報の管理」をクリック

|   | 利用者管理 作業内容選択  |                                       | BRSK001                    |
|---|---------------|---------------------------------------|----------------------------|
|   | 自身の情報の変更・照会   |                                       |                            |
|   | パスワード変更       | > ログインパスワード、確認用パスワードを変更できます。          |                            |
|   | 利用者情報の管理      |                                       |                            |
|   | 利用者情報の管理      | >>>>>>>>>>>>>>>>>>>>>>>>>>>>>>>>>>>>> | э.                         |
|   | 利用者停止·解除      |                                       | <u></u>                    |
|   | 利用者停止・解除      | > 利用者のサービス停止、停止解除が可能です。               |                            |
|   | 証明書失効         |                                       |                            |
|   | 証明書失効         | > クライアント証明書の失効が可能です。                  |                            |
|   | ワンタイムバスワードの管理 |                                       |                            |
| 0 | -             |                                       | ∧ A CT d× \$0 2022/09/29 ● |

## ④変更したいユーザを選択し「変更」をクリック

| ホーム                      | 明細照会                          | 資金移動                   | ● 承認               | 管理                       |                                    |              |
|--------------------------|-------------------------------|------------------------|--------------------|--------------------------|------------------------------------|--------------|
| 利用者管理                    | 型 利用者情報                       | の新規登録・削                | 除・変更・則             | 资金                       |                                    | BRSKO        |
| 利用者                      | 情報の新規登録                       |                        |                    |                          |                                    |              |
| 利用者信                     | 戦の新規登録を行う場                    | 合は、「新規登録」              | ボタンを押して            | ください。                    |                                    |              |
|                          |                               |                        |                    | / 新規登録                   |                                    |              |
| 10 m at                  | 住却の判断の亦言                      | EP A                   |                    |                          |                                    |              |
| 利田寿信                     | 調の削除を行う場合は                    | 対象の利田者を溜               | 親の上「削除             | :  ボタンを押してくた             | 45D                                |              |
| 利用者信                     | 戦の変更を行う場合は<br>戦の照会を行う場合は      | 、対象の利用者を選<br>、対象の利用者を選 | 訳の上、「変更<br>訳の上、「照会 | 」ボタンを押してくた<br>」ボタンを押してくた | さい。<br>さい。                         |              |
| TINHER                   |                               |                        |                    |                          | いの頃: ログインID                        | ▼ 昇順 ▼ (再表示) |
| 全2件                      |                               |                        |                    |                          | The standard and a local           | 11-1-1 7 H   |
| 47开省⊫<br>全2件<br>追訳       | ログインID                        |                        | 利用                 | 88                       | 利用者に対                              | -            |
|                          | ログインID<br>kg2083              | 北京 太郎                  | 利用                 | 88                       | **用目にか<br>マスターユーザ                  | 利用可能         |
| イリ开音  <br>全2件<br>単訳<br>〇 | נוליד/כום<br>kg2083<br>user02 | 北信 太郎<br>デスト           | 利用                 | 88                       | 利用 日ビガ<br>マスターユーザ<br>管理者ユーザ        | 利用可能利用可能     |
| *小井省II<br>全2件<br>単訳<br>〇 | ログインID<br>kg2083<br>user02    | 北信 太郎<br>デスト<br>1116   | HUR<br>C           | <sup>餘</sup>             | 利用者とか<br>マスターユーザ<br>管理者ユーザ<br>氏 歴会 | 利用可能         |

## ⑤「次へ」をクリック

| 変更内容を入力の上、「2 | 欠ヘ」 ボタン     | ンを押してください。       |                    |          |
|--------------|-------------|------------------|--------------------|----------|
| 利用者基本情報      |             |                  |                    |          |
| 利用者基本情報      |             |                  | 登録内容               |          |
|              |             | ※ログインIDを2回入:     | わしてください。           |          |
| 001210       | 必須          | kg2083           | 半角英数字题号6文字以上12文字以内 |          |
|              |             | kg2083           | 半角束数字配号6文字以上12文字以内 |          |
| 利用有名         | <b>6</b> 38 | 北信太郎             |                    | 全角30文字以内 |
| サービス状態       |             | 利用可能             |                    |          |
|              |             | ※メールアドレスを2回      | ヨスカしてください。         |          |
|              |             | jimu@kitagunshin | ikumi.jp           |          |
| メールアドレス      | Ø           | 半角英数字記号4文字』      | 以上64文字以内           |          |
|              |             | jimu@kitagunshin | ikumi.jp           |          |
|              |             | 半角英数字起号4文字。      | 1上64文字以内。          |          |
| メールアドレス状態    |             | 有动               |                    |          |
| 管理音權限        |             | 何与しない            | 付与する               |          |

### ⑥「次へ」をクリック

| 明細胞会            |                                                            | 登録内容                                                                                             |
|-----------------|------------------------------------------------------------|--------------------------------------------------------------------------------------------------|
| 网高照会            | ₩ 盤金                                                       |                                                                                                  |
| 入出合明細胞会         | ₩余                                                         |                                                                                                  |
| 振込入會明細胞会        | ₩会                                                         |                                                                                                  |
| 的自然的            | 全選択(全解除)                                                   | 登録内容                                                                                             |
| 無込備替            | <ul> <li>○ (()) (()) (()) (()) (()) (()) (()) ((</li></ul> | * 金融機関に届け出ている毎込無替先からの指定が可能です。<br>) * 届込馬替先の管理で登録した海込陽替先からの指定が可能です。<br>) * 任都の金融機関・支店・口屋の指定が可能です。 |
| Ref Helle       | 🗹 佐翰(画面入力) 🛛 佐爾(ファイル受付                                     | 1) 📝 振込先管理 📝 全取引服会                                                                               |
| 結与 · 實与描述       | 📝 依翰(画面入力) 🛛 🏹 依翰(ファイル受付                                   | 1) 📝 接込先管理 🔽 全取引照会                                                                               |
| 素成              |                                                            | 登録内容                                                                                             |
| ¥#              | ✓ 総合無込 ✓ 総合無込                                              |                                                                                                  |
| 1912            |                                                            | 登録内容                                                                                             |
| 墬作 <i>瞷脻</i> 腢会 | ✓ 全规碰照会                                                    |                                                                                                  |
|                 |                                                            |                                                                                                  |

## ⑦限度額の設定を行い「登録」をクリック

| 以下の項目を入      | 、八の上、「登録」 不タンを押 | uttheil.   |       |             |                 |           |
|--------------|-----------------|------------|-------|-------------|-----------------|-----------|
| 利用可能口        | 至               |            |       |             |                 |           |
| _            |                 |            |       | क्रारमातः : | 支店名 🔻           | 昇順 ▼ (再表示 |
| 全て           | 支店名             | 科目         | 口座指导  |             | 口座メモ            | 表示        |
| 2 谷地;        | 2月 (005)        | 莆通預金       |       |             |                 |           |
| 限度額          |                 |            |       |             |                 |           |
|              | 28              | 設定可能限度群(円) |       | 利用          | 有一回当たり間度部<br>必須 | a (FI)    |
| 振动振营         | 音計              | 50,00      | 2,000 |             |                 | 50,000,00 |
| 総合価込         |                 | 50,00      | 0,000 |             |                 | 50,000,00 |
| 給与偏込         |                 | 50,00      | 0,000 |             |                 | 50,000,00 |
| <b>常与描</b> 込 |                 | 50,00      | 0,000 |             |                 | 50,000,00 |

⑧確認用パスワードとワンタイムパスワードを入力し「実行」をクリック

|                            | <b>1</b> 6 |   | 利用者一回当たり限度額(円) |          |
|----------------------------|------------|---|----------------|----------|
| 振动振动                       |            |   |                | 50,000,0 |
| 截合偏认                       |            |   |                | 50,000,0 |
| 信号描述                       |            |   |                | 50,000,0 |
| 同与細込                       |            |   |                | 50,000,0 |
| 認証項目                       |            | - |                |          |
| 認証項目<br><sup>確認用/(スワ</sup> | -15 453    |   |                |          |
| 認証項目<br>確単用/(スワ<br>ワンディム/( | -F 68      | a |                |          |

以上で、利用者情報の変更は終わりになります。